「MeeGoの Android プラットフォームへの移植」

天野光隆 ミラクル・リナックス株式会社 E-mail: mamano@miraclelinux.com

概要 Android 端末は Android が動作するために設計されており、Android を使えばター ゲットデバイスのすべての周辺機器を動かすことができるよう提供されている。しかし、Android は日に日に進化しているため、古いバージョンでリリースされた端末は、メーカーがアップデート を提供しない限りそのまま過去の遺物となってしまう。そこで、MeeGoを始めとした専用デバイ スに特化した Linux ディストリビューションを移植することで、こうした「遺物」となりかけたデバ イスに新たな可能性を発見することができるかもしれない。本論文では、Android プラット フォームの特徴と移植方法、MeeGoを実際に動かす例ついて述べる。

# 1. はじめに

Android プラットフォームは開発用のボードからエ ンドユーザ向けの製品まで、様々な形で販売されている。 最近では最もユーザーの身近にあるのはスマートフォ ンだろう。もともと Android は、Linux カーネルをベー スにスマートフォン向けに最適化された OS 環境だが、 現在は Netbook やタブレットにも利用されており、今 後は様々な機器で採用されていくと見られている。。

Android は現在も活発に開発が進められており、新 しい機能を盛り込んだ新バージョンが早いサイクルでリ リースされている。発売後の Android 搭載機が、そうし たバージョンアップにどこまで追随するかは、ひとえに メーカーの対応次第となっている。メーカーに新しい バージョンの Android をサポートする計画がないと、 そのデバイスにおける今後のアップデートは期待できな い。Andoroid 搭載機器が続々と発売される一方で、 新しいバージョンへの対応が行われず置き去りにされ る端末は、今後ますます増えることになる。

# 2. Android 端末の特徴

多くの Android 端末ではフラッシュメモリ上の OS イメージへのアクセスに MTD(Memory Technology Device)<sup>i</sup>という技術が使われている。例えば Google Nexus One の場合は、以下のように構成されている。 順番や領域のサイズは Android 端末によって異なる が、フラッシュメモリから起動する Android はどれもこ のように、name 列で列挙されているラベルで分割され ている。

\$ cat /proc/mtd
dev: size erasesize name
mtd0: 000e0000 00020000 "misc"
mtd1: 00500000 00020000 "recovery"

mtd2: 00280000 00020000 "boot" mtd3: 09100000 00020000 "system" mtd4: 05f00000 00020000 "cache" mtd5: 0c440000 00020000 "userdata"

以下、これらの各領域について説明する。

mtd0(misc)は電源投入時に表示されるスプラッシュ画面などが保存されており、起動時にのみ使われる。Android 起動後はこの領域が使われることはない。

mtd1(recovery)は、復元領域として使われる。 Androidを復元する際はこの領域に保存されているリ カバリ用のカーネルと initrd が用いられる。 initrd 内に ある init スクリプトによって SD カードへアクセスし、リカ バリーファイルのイメージを展開、ルートファイルシステ ムへ書き込むといった流れで復元が行われる。

mtd2(boot)には、通常起動する際に用いられる カーネルが格納されている。通常のLinuxでいう と/bootと同等の扱いといえる。この領域もカーネル (zImage)と initrd が書き込まれており、この initrd が ルートファイルシステムとなる。 initrd にある init スクリ プトによって/sys や/proc、/dev などをマウントし mtd3(system)にある Android 本体の各種ファイルを 実行するといった流れとなる。

mtd3(system)は Android が利用するすべてのコ マンドや Android アプリケーション、必要なライブラリ ファイルが保存されている。mtd2(boot)からマウントさ れて利用することになる。実行ファイルやライブラリしか ないため、リードオンリーでマウントされる。

mtd4(cache)は一時ファイルの保存先で、システム アップデート時のイメージファイルなどが置かれる。

mtd5(userdata)はユーザの電話帳やシステム設定、 メール、ブラウザのアクセス履歴やキャッシュなどが保 存される。つまり再利用されるユーザーデータが保存される。なお、音声や動画、カメラで撮影した画像などのメ ディアファイルは mtd5(userdata)ではなく SD カード に保存される。

# 3. 移植方法

とにかくどのような方法もいいので、Android 以外 のLinuxを起動することが移植のファーストステップと 言える。Android 端末でLinuxを動かす方法はいくつ かあるが、カーネルのロード方法とルートファイルシステ ムの置き場所に分けて説明する。まずはカーネルの ロード方法から説明する。

#### 方法 1: boot 領域を上書きし、通常起動する

書き込みツールを使って boot 領域を上書きし、電源 を投入して自分のカーネルをロードする。前述の mtd 構成であれば mtd2 に相当する部分を上書きすること になる。オリジナルの Android カーネルが消去される ため、バックアップしておく必要がある。boot 領域のイ メージは Android のツール「mkbootimg」から作るこ とができる。ソースコードは Android の git ツリー<sup>ii</sup>の mkbootimg から入手できる

# 方法 2: 書き込みツール経由で独自カーネルを転送

書き込みツール経由であれば、PCから自分のカー ネルを転送し、一時的なカーネルとして起動が可能にな る。フラッシュメモリ上には書き込まないため、Android システムには何も影響がない最も安全な方法である。 ただし起動のたびに書き込みツールが必要になるため、 PCがないと起動できない。安定して起動できる状態に なるまでこの方法でテストを行うことになる。

#### 方法 3: recovery 領域から復元モードを利用

書き込みツールを使って recovery 領域を上書きし、 電源を投入して復元モードに切り替える際に自分の カーネルがロードされるようにする。前述の mtd 構成で あれば mtd1 に相当する部分を上書きすることになる。 Android の復元ができなくなるが、本体だけで Android とのデュアルブートを実現することができる。 もちろん、前もってオリジナルの recovery 領域をバック アップしておけば Android の復元も可能になる。方法 1 と方法 2 の利点をあわせ持つので、もっとも最適な方 法とも言える。

書き込みには fastboot と呼ばれるコマンドを使う。

PCとAndroid 端末をUSBケーブルで接続し、ファイ ルの転送やフラッシュメモリの制御が可能である。 fastbootを使えばフラッシュメモリ上のmtd領域の消 去やイメージファイルの書き込み、端末の再起動を行う ことができ、Android G1、HTC系スマートフォン (Google Nexus One, HTC Desire, HTC Hero等)、 その他 Qualcomm 社製 Snapdragonを搭載した端 末であればほとんど利用可能だ。その他に fastbootを 利用した nvflash(NVIDIA Firmware Update Utility)などがあり、NVIDIA Tegra が搭載された Android 端末ではこちらを使う。fastboot のソース コードは Android の git ツリー<sup>iii</sup>の fastboot を使う。 Linux、Windows、MacOSX 用のソースもある。

3つの方法を「図 1:カスタマイズカーネルの起動方 法」で示す。方法 1,3 は前述のとおり mkbootimgを 使って boot 領域、recovery 領域に合わせたデータ構 成を持つイメージを作り、initrd も用意する必要がある。 方法 2 の場合、書き込みツールからカーネルパラメータ (起動時の引数)を指定できるので、initrd 不要である。

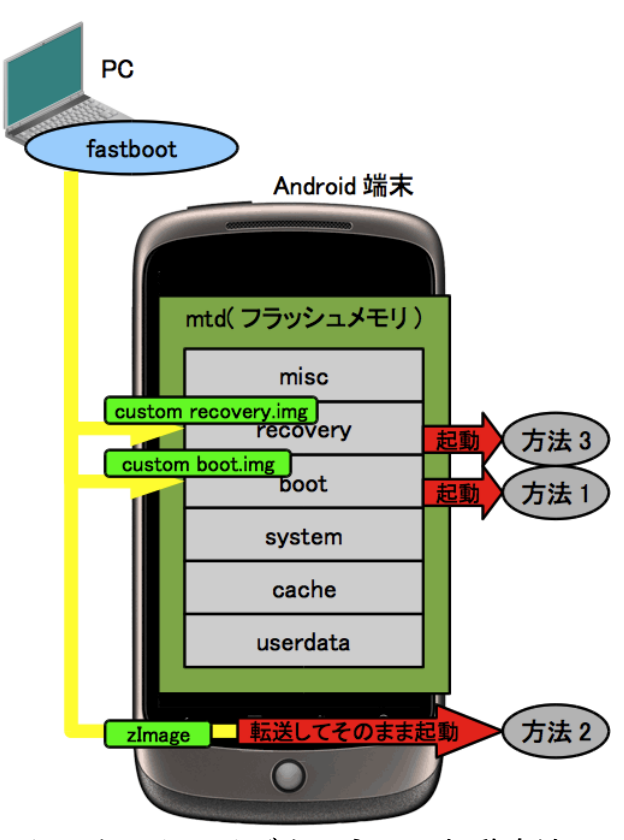

図 1:カスタマイズカーネルの起動方法

続いてルートファイルシステムの設置場所について 解説する。

#### 場所 1: system 領域を上書き

Android の場合、initrd と system 領域を結合して ルートファイルシステムとしているが、通常の Linux で あれば system 領域のみをルートファイルシステムとし て使うことができる。initrd の init スクリプトで chroot を行えば、system 領域だけで完全な Linux 環境が構 築できる。ここを上書きするとオリジナルの Android ファイルが消去されるため、バックアップしておく必要が ある。フラッシュメモリの場合、ファイルシステムとして yaffs2 が使われているので、mkyaffs2 を使ってイメー ジを作成する。ソースコードは Android の git ツリー<sup>iv</sup> にある。Toshiba AC100(Dynabook AZ)では system 領域が ext3 なので、mkfs.ext3 で作成する。

#### 場所 2: userdata 領域を上書き

userdata 領域は、system 領域よりもある程度大き めに確保されているので、より多くのファイルが保存で きるルートファイルシステムとして利用できる。ただし上 書きすると Android 上のユーザーデータがすべて消 去される上、設定が保存できなくなるので Android 側 は正常に操作できなくなる可能性がある。userdata 領 域も system 領域と同様、yaffs2 でフォーマットされて いるので、mkyaffs2 でイメージを作成する。

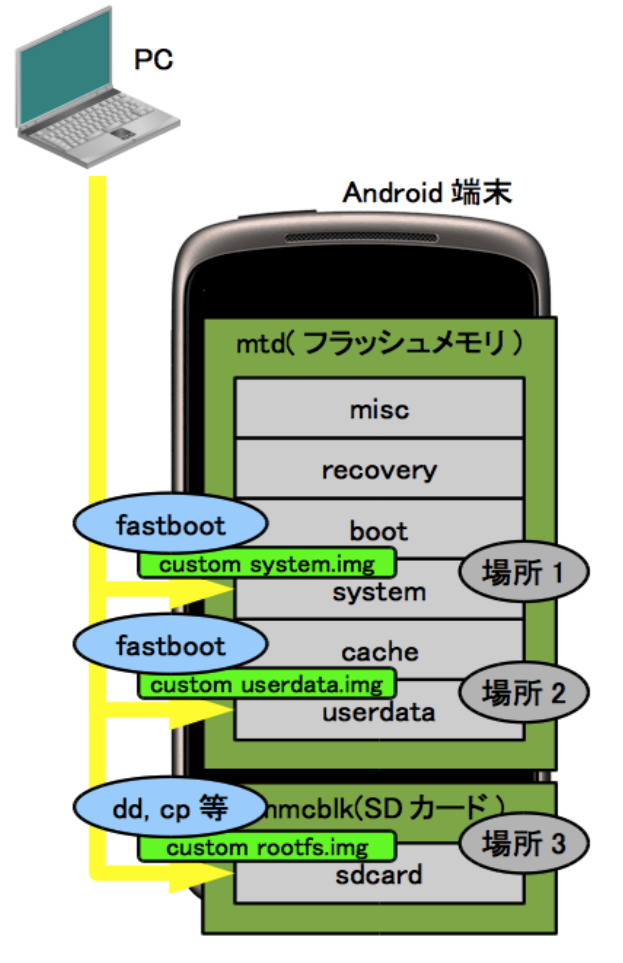

図 2:ルートファイルシステムの場所

#### 場所 3: SD カードを利用

SDカードを挿入した状態で起動し、initrdからSD カードへ chrootを行えば、SD カードだけで完全な Linux 環境を構築できる。Androidの system 領域を 上書きせずに使えるため、デュアルブート環境として構 築することが可能になる。SD カードに ext3 ファイルシ ステムなど自分のカーネルが利用可能なファイルシス テムを構築し、必要なファイルを展開すればよい。

3つの方法を「図 2:ルートファイルシステムの場所」 で示す。system 領域や userdata 領域は fastboot を 使えば転送できる。さらに initrd の init スクリプトや fastboot のカーネルパラメータをうまく使えばどの領域 からでも起動することができる。SD カードを使えばフ ラッシュメモリよりも多くの容量を確保できるので、解析 を行うには最も適していると考えられる。

カーネル起動の3つの方法と、ルートファイルシステ ムの設置場所3種類をうまく組み合わせれば、理論的 には9つの起動方法が実現できる。さらにToshiba AC100(Dynabook AZ)などのNVIDIA Tegra2の 環境では、ユーザーデータ領域として data 領域よりも さらに大きな storage 領域という部分もあるため、選択 肢がより広がる。

なお、通常利用するデスクトップ環境含めた Linux 環境を構築するとすれば最低でも約 2GB 以上の容量 が必要になる。そのため、system 領域や userdata 領 域上で動かす場合は、ファイルの選択を必要最小限に したり、cramfs や squashfs などの圧縮ファイルシステ ムと組み合わせるなどして、ルートファイルシステムを小 さくする工夫が必要となる。

#### 4. 移植例: Nexus One

ここでは1つの移植例として Google Nexus One 上で MeeGo 動かす方法を解説する。MeeGo とは、 Intel 社を中心に開発されていた Moblin と、Nokia 社が開発していた Maemo を統合した、次世代コン ピュータ機器のためのプラットフォームである。現在、 Netbook やデスクトップ PC、スマートフォンを始めとし た携帯端末、車載機器やインターネット TV などがター ゲットとされており、CPU として x86(SSSE3 の命令 セットを持つ Atom, Core 2 以降)と ARM(armv7l, Cortex-A8 以降等)がサポートされている。ARM が動 作する Linux ディストリビューションは Fedora や Ubuntu、Debian GNU/Linux などいくつか存在する が、Nexus One 用ということで、ここではスマートフォ ンに必要な機能、ユーザーインターフェイスがそろった MeeGo を移植する。

移植の手順を「図 3:MeeGo 移植の流れ」に示す。 この手順は、「方法 2: 書き込みツール経由で独自カー ネルを転送」と「場所 3: SD カードを利用」とを組み合 わせる方法である。PC 側は Ubuntu 10.04を使って 行うことを想定している。

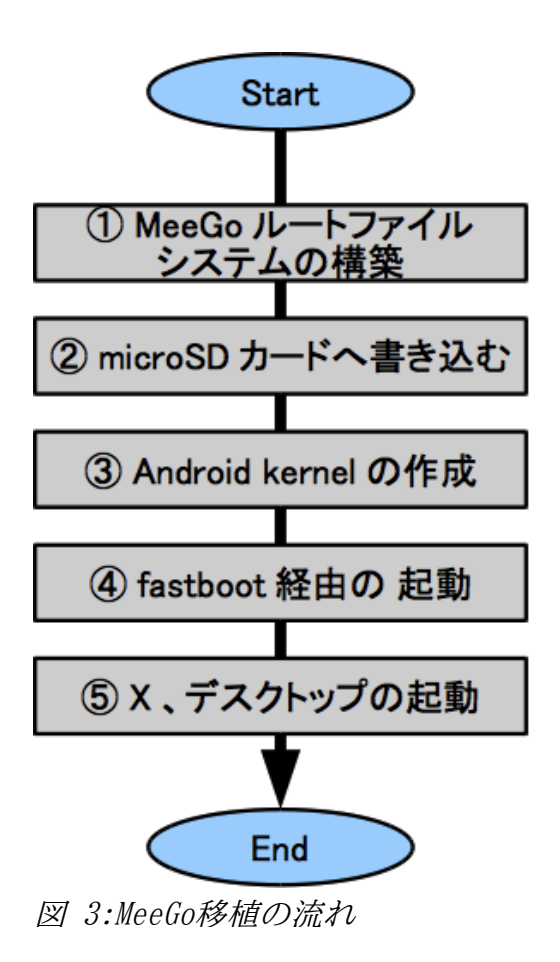

# ① MeeGo ルートファイルシステムの構築

まずは MeeGo のルートファイルシステムを作成する。 ルートファイルシステムのイメージ作成には MeeGo プ ロジェクトから提供されている「Image Creator」を使う。 まずは PC の/etc/apt/sources.list に、以下の1行 (Image Creator があるリポジトリの URL)を追加する。

deb http://repo.meego.com/tools/repos/ubuntu/10.04/ /

続いて Image Creator をインストールする。これは mic2 というパッケージ名で提供されている。

\$ sudo apt-get update

 $\$  sudo apt-get install mic2

次に kickstart ファイルを作成する。kickstart は Fedora などで使われているインストーラ「Anaconda」 の自動インストールを行うために作られたもので、パー ティション構成や、RPM の入手先、インストールする パッケージなどを設定することができる。今回は Nexus One 用のイメージを作るために「リスト 1:meegonexusone.ks」のような内容で作成する。

kickstart ファイルのフォーマットは FedoraProject のページ<sup>v</sup>を参考にすることができる。

#### リスト1:meego-nexusone.ks

# 言語の設定 lang en\_US.UTF-8

# キーボードレイアウトの設定 keyboard us

# タイムゾーンの設定 timezone --utc America/Los\_Angeles

auth --useshadow --enablemd5

# microSDの第1パーティションとして1.6GBの # ext3フォーマットで/を構築する part / --size=1600 --ondisk mmcblk0p --fstype=ext3

# microSDの第2パーティションとして256MBの # swapパーティションを構築する part swap --size=256 --ondisk mmcblk0p --fstype=swap

# rootのログインパスワードを meegoとする rootpw meego

xconfig --startxonboot desktop --autologinuser=meego ¥ --defaultdesktop=DUI ¥ --session=/usr/bin/mcompositor

user --name meego --groups audio,video ¥ --password meego

# MeeGo のコアパッケージの最新を参照する # Yum リポジトリURL を参照 repo --name=core --baseurl=http://repo.meego.com/MeeGo/builds/trunk/preview/core/ repos/armv7l/packages/ ¥ --save --debuginfo --source ¥ --gpgkey=file:///etc/pki/rpm-gpg/RPM-GPG-KEY-meego

# MeeGoのHandsetパッケージの最新を参照する
# YumリポジトリURLを参照。Handsetとは携帯端末向けに
# 作られたコンポーネントを表す
repo --name=handset ¥
-baseurl=http://repo.meego.com/MeeGo/builds/trunk/preview/handset
/repos/armv7l/packages/ ¥
--save --debuginfo --source ¥
--gpgkey=file:///etc/pki/rpm-gpg/RPM-GPG-KEY-meego

# インストールするパッケージのリストを以下に記述する
 # @から始まるものはパッケージグループであり、
 # ひとまとまりにパッケージを指定できる。
 %packages
 @MeeGo Core
 @Minimal MeeGo X Window System
 @MeeGo Handset Desktop
 @MeeGo Handset Applications

xorg-x11-server-Xorg-setuid

# デバッグ用に openssh-server や xterm、 strace、 # gdb などのパッケージを追加する openssh-server xterm wget qt-demos connman-test strace sensorfw libmeegotouch-devel bootchart xorg-x11-utils-xev xdg-users-dirs gdb yum yum-utils

# Xを表示するためのビデオドライバとして # fbdev をを使う xorg-x11-drv-fbdev

# XのDRIを有効にするために swrast を使う mesa-dri-swrast-driver %end

# パッケージインストール後の処理。chroot された # 状態で実行され、シェル形式で記述可能。 %post

# MeeGo Handset のインターフェイスを表示するための # 設定。NexusOneというテーマを設定する Config\_Src=`gconftool-2 --get-default-source` gconftool-2 --direct --config-source \$Config\_Src ¥ -s -t string /meegotouch/theme/target NexusOne

# 前述の NexusOne というテーマを定義する。
# 解像度の設定でに合わせた 480x800 に合わせる。
# これによって MeeGo Handset のインターフェイスが
# このサイズに調整される
cat >>/etc/meegotouch/devices.conf <<EOF
[NexusOne]
resolutionX=480
resolutionY=800
ppiX=256
ppiY=256
showStatusBar=false
EOF</pre>

# X起動時に実行するスクリプトをオリジナルで作成する。 # Hardware Renderingができないため、Software # Rendering(引数-software)を使って表示するようにする。 cat >/usr/bin/startdui <<EOF #!/bin/sh /usr/bin/mthemedaemon & /usr/bin/sysuid -software -remote-theme & /usr/bin/meego-im-uiserver -software -remote-theme & /usr/bin/mdecorator -software -remote-theme & /usr/bin/duihome --desktop -software -remote-theme & exec /usr/bin/xterm EOF chmod +x /usr/bin/startdui

# gconf のデフォルト設定を NexusOne に置き換える sed -i 's!aava!NexusOne!g' ¥ /etc/gconf/gconf.xml.defaults/%gconf-tree.xml

# 前述のスクリプトをX起動時に実行するように
# /etc/inittabを編集する
sed -i 's!¥/usr¥/sbin¥/meego-dm!¥/usr¥/bin¥/xinit ¥
¥/usr¥/bin¥/startdui!' /etc/inittab

#### %end

# パッケージインストール後の設定。 # MeeGoのリリースバージョンを記述する %post --nochroot if [ -n "\$IMG\_NAME" ]; then echo "BUILD: \$IMG\_NAME" ¥ >> \$INSTALL\_ROOT/etc/meego-release fi

%end

meego-nexusone.ksを作成後、Image Creatorを 実行する。コマンドは mic-image-creator で引数に kickstart ファイル、イメージフォーマットに raw フォー マット(dd コマンドで書き込むことでブータブルなディス クとして使える)を追加する。このツールはマルチバイト 環境だと実行中にエラーになるため、LANG=Cを設定 して実行している。

```
$ sudo LANG=C mic-image-creator ¥
-c meego-nexusone.ks -f raw ¥
--run-mode=0 --arch=armv7l
```

実行すると RPM パッケージがダウンロードされ、インス トール、イメージの作成が行われる。本稿執筆時点では 以下のようなファイルが作成された。

meego-nexusone-1.1.80.20101024.2322-mmcblk0p.raw

#### ② microSD カードへ書き込む

作成したイメージを dd コマンドで SD カードに書き 込む。kickstart パーティションのサイズに合わせるた め、2GB 以上の SD カードを用いる。

dd if=meego-nexusone-1.1.80.20101024.2322-mmcblk0p.raw ¥ of=/dev/sdx<microSDのデバイスファイル> bs=4k

#### ③ Android カーネルの作成

Nexus One 用のカーネルを構築する。カーネルは Androidのgitツリー<sup>vi</sup>で公開されているものを使う。

\$ git clone git://android.git.kernel.org/kernel/msm.git
\$ cd msm

続いてブランチをチェックアウトする

 $\$  git checkout -b nexusone origin/android-msm-2.6.29-nexusone

次にカーネル設定を用意する。Nexus One は mahimahiと呼ばれるプラットフォームに該当する。デ フォルトのカーネル設定を.configとしてコピーする。

\$ cp arch/arm/configs/mahimahi\_defconfig .config

そして、config ファイルを以下のように編集する。

Android は initrd を使うため BLK\_DEV\_INITRD =y となっているが、今回は fastboot から転送したカー ネルをロードするので initrd を使わない。この設定を無 効にしておく。

#### -CONFIG\_BLK\_DEV\_INITRD=y +# CONFIG\_BLK\_DEV\_INITRD is not set

デフォルトでは無線LANドライバのファームウェアの パスが Android のパスになっているため一般的なパス に変更する。

-CONFIG\_BCM4329\_FW\_PATH="/system/etc/firmware/fw\_bcm4329.bin" +CONFIG\_BCM4329\_FW\_PATH="/lib/firmware/fw\_bcm4329.bin"

Android はフレームバッファで画面の描画を行うが、 MeeGo は X.Org を使うため、VT(Virtual Terminal、 仮想端末)を有効にする。

-# CONFIG\_VT is not set +CONFIG\_VT=y +CONFIG\_CONSOLE\_TRANSLATIONS=y +CONFIG\_VT\_CONSOLE=y +CONFIG\_VT\_HW\_CONSOLE\_BINDING=y

逆にフレームバッファを使わなくなるので不要な設定 を無効にする。

+# CONFIG\_VGA\_CONSOLE is not set +# CONFIG\_FRAMEBUFFER\_CONSOLE is not set

バイナリはクロスコンパイルで作成する。クロスコンパ イラは Android の prebuild ツリー<sup>vii</sup>にあるプログラム を使用する。まずは実行パスを通しておく(以下はコマ ンドライン1行)。

\$ export PATH=\$PATH:<Androidのソースツリー>
/prebuilt/linux-x86/toolchain/arm-eabi-4.4.0/bin

次にコンパイルを行う。カーネルイメージは zImage フォーマットで作成する。

\$ make oldconfig ARCH=arm CROSS\_COMPILE=arm-eabi-\$ make zImage modules ARCH=arm CROSS\_COMPILE=arm-eabiモジュールもコンパイルされ、無線LANドライバである bcm4329.ko が作られる。

./drivers/net/wireless/bcm4329/bcm4329.ko

#### ④ fastboot 経由の起動

まず fastboot を用意する。Android をビルドすると 出来上がるのでここからコピーする。

 $cp \langle Android \mathcal{O} \mathcal{V} - \mathcal{X} \mathcal{Y} \mathcal{Y} - \rangle/out/host/linux-x86/bin/fastboot$ .

続いて fastboot コマンドを使って Nexus One を認 識出来るように udev のルールを追加する。Nexus One は fastboot が使える状態で PC に接続すると Vendor ID が 0bb4 として認識される。

以下は、一般ユーザによってアクセス出来るように パーミッションを0666に変更するという設定である。

\$ sudo vi /etc/udev/rules.d/99-android.rules SUBSYSTEM=="usb", SYSFS{idVendor}=="0bb4", MODE="0666"

そして udev を再起動する。

#### \$ sudo restart udev

次に Nexus One を USB ケーブルで接続する。その 後、電源ボタンを長押しして電源 OFF にする。電源が 落ちたことを確認したら電源ボタン+ボリュームダウン ボタンを押す。すると HBOOT というメニューが表示さ れる。ボリュームキーを使うとカーソルを移動できるので、 FASTBOOT を電源ボタンで選択する。これで PC から fastboot コマンドが実行できる状態になった。

fastboot コマンドを使って以下のようにデバイス情報が見つかれば利用可能である。

## \$ ./fastboot devices ????????? fastboot

接続が確認できたら fastboot コマンドを使って zImageを転送し、さらにカーネルパラメータを渡して起 動する。

なお、ルートファイルシステムは SD カードの第1 パーティションなので、root=/dev/mmcblk0p1と指 定し、ファイルシステムのフォーマットは ext3 なので rootfstype=ext3 と指定することに注意。

\$ ./fastboot ¥
-c 'init=/sbin/init rootwait root=/dev/mmcblk0p1 ¥
rootfstype=ext3 rw' boot zImage
creating boot image...
creating boot image - 2240512 bytes
downloading 'boot.img'... 0KAY
booting... 0KAY

転送が完了すれば MeeGoの起動が始まる。

#### ⑤ X、デスクトップの起動

起動メッセージは出力されないが1分近く待つとX が起動し、MeeGo Handsetのインターフェイスが表示される(写真1)。

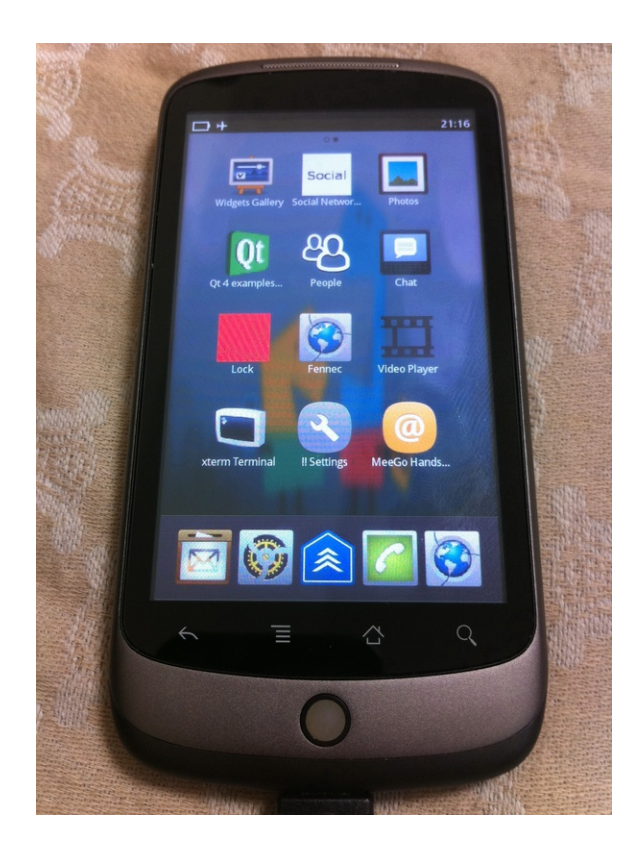

また、タッチパネル用のドライバ「tslib」が自動的に検 出されて使用できるようになる。今回のテスト機では、 補正は特にする必要がなかった。無線 LAN は、先ほど 作成した bcm4329.ko というモジュールをロードすれ ば利用可能になる。

MeeGo Handset は、元々 EGL(Embedded-System Graphics Library)でハードウェアレンダリン グを利用することが想定されている。しかし Nexus One ではハードウェアレンダリングのための情報が少 なく、これを使えるようにするためには Android のライ ブラリを解析が必要となる。現状ではソフトウェアレンダ リングによって表示させているが、非常に動作が重く、 いわゆる「コマ送り」的な動きとなってしまっている。

## 5. 今後の課題

Nexus One では MeeGo の起動と、画面の表示ま で確認することができた。この先は周辺機器を使えるよ うにする作業が必要になる。現時点で課題となるのは 以下の点である。

#### ①ハードウェアレンダリングを有効にする

グラフィックアクセラレーターの部分はどのメーカー もソースコードを公開していないため、場合によってはク ローズドなライブラリやドライバ、ファームウェアをオリジ ナルの Android から抽出して置き換えるなどの作業 が必要になるだろう。

#### ②音声入出力やカメラ等の周辺装置への対応

このままでは、音声の入出力が行えず、またカメラな ども動作しない。ドライバだけでなく、これらを利用する ためのアプリケーションを用意する必要がある。

#### ③電話機能を使えるようにする

SIM カード使って通話や SMS を送受信する場合、 発呼を行うための AT コマンドを調べる必要がある。製 造メーカーが公開していれば参考にできるが、公開して いない場合は容易に利用可能にならない。

### ④ハードウェアボタンに特定の機能を割り当てる

多くの Android 端末は、「ロック」、「ボリュームアッ プ/ダウン」、「戻る」、「メニュー」、「ホーム」、「検索」、 「通話」等のボタンスイッチを装備しており、それらを特 定の機能に割り当てることができる。これらは Android で便利なように用意されているものだが、MeeGo の場 合は、これらすべてを割り当てる必要はないかもしれな い。

#### ⑤フラッシュメモリから MeeGo を起動する

即ち、「方法 1: boot 領域を上書きし、通常起動す る」と「場所 1: system 領域を上書き」を組み合わせて 起動させるというものである。ある程度実用レベルで動 作するようになれば最終的に Android と入れ替えれ ば、完全な移植と言えるだろう。

本稿では Nexus One への移植を解説したが、他の プラットフォームの場合、どのような課題があるだろうか。

#### ●Dynabook AZ(Toshiba AC100)の場合:

Dynabook AZ は、システムチップセットとして NVIDIA Tegra2を採用している。Tegra については、 NVIDIA 社から Linux For Tegra(L4T)という開発 ツールキットが提供されており、これを活用することがで きる。また、メーカーである東芝からは、Android ソース コード(GPLの部分のみ)が提供されており、カーネル もその中に含まれているため、単純に起動するだけであ れば作業は比較的容易である。しかし、MeeGoとして 提供されている armv7l バイナリが、Tegra2 でサポー トされていない命令セットを呼び出しているため、そのま までは動作しないソフトウェアがある。これらは Android のクロスコンパイラを使って Tegra2 用に再コ ンパイルしたものを用意する必要がある。ARM プラット フォームの場合、x86よりバイナリ互換性が低いので、 すべててのプログラムがそのまま正しく動作するとは限 らない。必要に応じてソースコードからコンパイルする ケースが出てくるだろう。

#### 6. まとめ

本論文では Android 端末の構造と移植の方法をま とめた。Android 端末だけでなく、組み込み機器のほと んどは基本的にクローズドな部分が存在しており、すべ てオープンソースソフトウェアだけで動かすには現実的 に難しい点が出てくるだろう。その上、Android の場合、 オープンなプラットフォームと謳いながらもグラフィック ス機能など重要な点はやはりクローズドであるため、今 までの組み込み Linux と変わらないともとれる。しかし、 Android を使って各メーカーが製品を作り上げたこと で一定の共通化はできるようになった。クローズドな機 能があっても一般的な Linux で再利用出来るなら Android 端末の新たな可能性を見つけられるかもしれ ない。特に新しい OS がサポートされない古い端末で あれば、移植による「延命」は新しい価値につながる可 能性がある。

- i http://www.linux-mtd.infradead.org/

- ittp://www.inux-mtd.infradead.org/
   git://android.git.kernel.org/platform/system/core.git
   git://android.git.kernel.org/platform/system/core.git
   git://android.git.kernel.org/platform/external/yaffs2.git
   http://fedoraproject.org/wiki/Anaconda/Kickstart
   git://android.git.kernel.org/kernel/msm.git
   git://android.git.kernel.org/platform/prebuilt.git